## Welland Gliding Club Website – 'How To' Guides

## Profile – How to change your profile name and image

Follow these instructions

- 1. Log in to the Website and go your name at the top right of the screen
- 2. Click on the down arrow

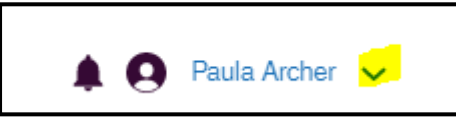

3. Select Profile from the list

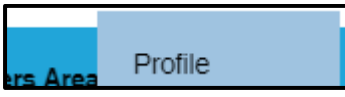

4. Next to your name you will see the option to 'Edit Profile'

| ٥ |                      |              |
|---|----------------------|--------------|
| P | Paula Archer 🛥 Admin | Edit Profile |

5. You have the option to change your display name and add a 'family friendly' image (let's keep it family friendly here people please <sup>(C)</sup>)

| Change photo |              |        |      |   |
|--------------|--------------|--------|------|---|
|              | Paula Archer | Cancel | Save | : |

6. Click 'SAVE' and you are done